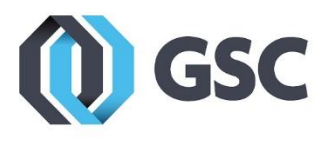

# SolidNetWork License Manager Installation

Installation of the SolidNetWork License Manager will be performed using the same Installation Manager used for all other SOLIDWORKS products.

# DOWNLOAD THE INSTALLATION MANAGER

1. Navigate to <u>www.solidworks.com</u> and select the profile icon on the top right of the page. If you are installing using a media DVD, insert the disk and skip to step 9.

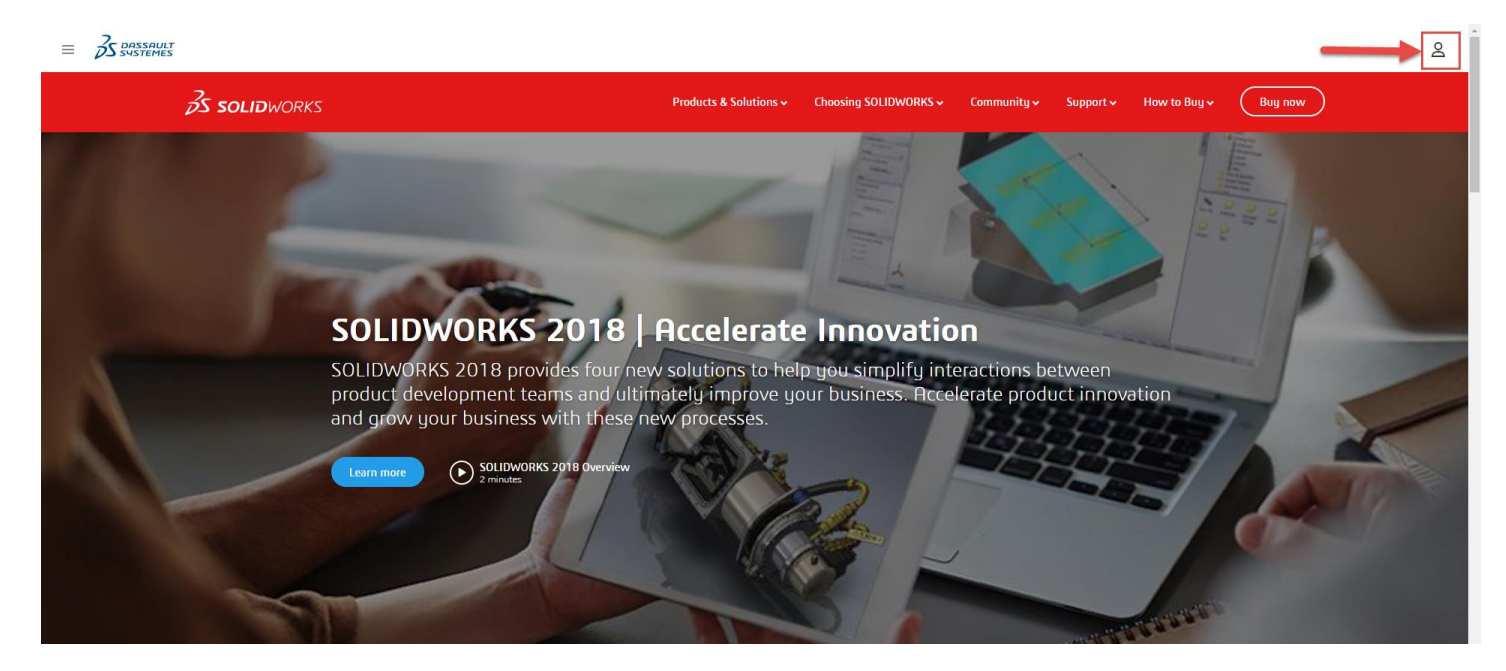

2. On the dialog box that pops up select SW Customer Portal. Log in using your SOLIDWORKS ID.

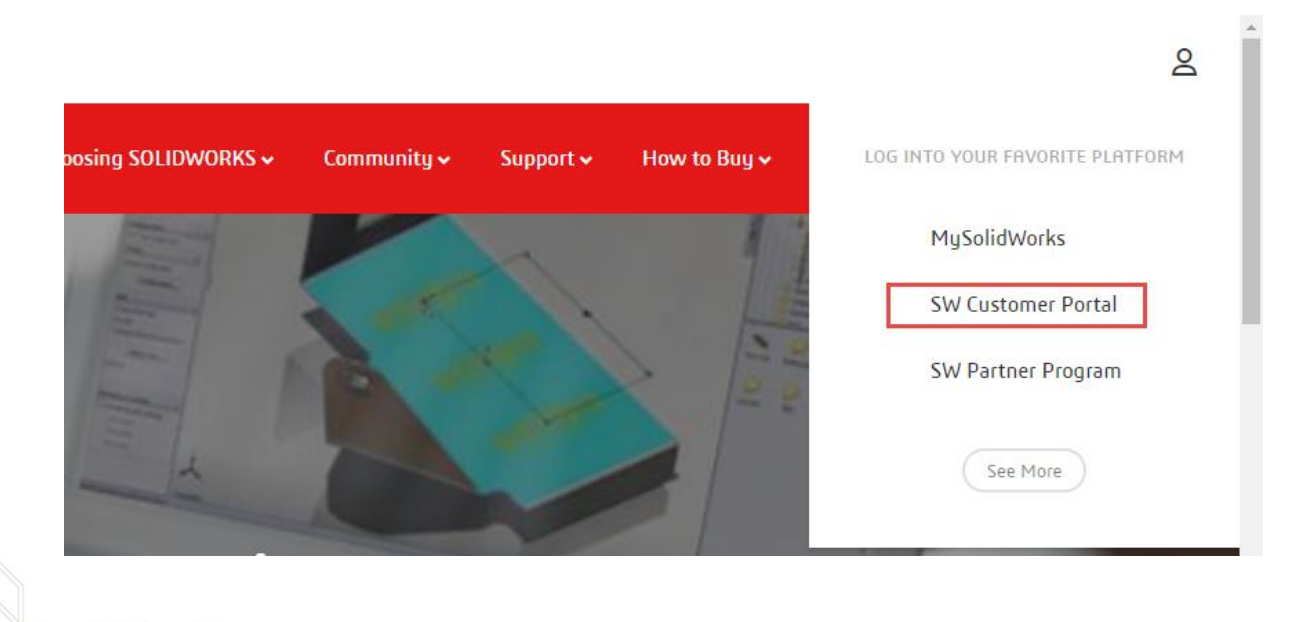

800-454-2233

3. Click Downloads and Updates from the Download area.

| MY SUPPORT ^                  | REFERENCES ^                  |
|-------------------------------|-------------------------------|
| Knowledge Base                | System Requirements           |
| Enhancement Requests          | Hardware and Graphics         |
| My SRs (Service Requests)     | Registration and Activation   |
| My SPRs (Bugs)                | Admin Guides                  |
| My ERs (Enhancement Requests) | Learning Resources            |
| Fixed SPR list                | Training                      |
| API Support                   | CAD Admin Dashboard           |
| My Products                   |                               |
| Register My Products          |                               |
| DOWNLOAD ^                    |                               |
| Downloads and Updates         | Forums                        |
| 3D Content Central            | User Groups                   |
| SOLIDWORKS Composer           | SolidWorks Express newsletter |

**4.** In the Downloads area, choose the version (i.e. 2018) and select the service pack you would like to install (i.e. 3.0).

| ne > Support > Downloads                 |                                                                           |                    |              | 05.8                     | +1-781     |
|------------------------------------------|---------------------------------------------------------------------------|--------------------|--------------|--------------------------|------------|
| Subscription Services                    | Downloads                                                                 |                    |              |                          |            |
| Technical Support                        | Download new versions, service pa                                         | icks, and add-ins. |              |                          |            |
| Downloads                                | Select Version: 2018 V                                                    |                    |              |                          |            |
| General Hotfixes                         | SOLIDWORKS ONEPA                                                          | RT FREE C          | AD TOOLS     |                          |            |
| Learning Resources                       | Product                                                                   | Version            | Service Pack | Edition                  | Posted     |
| Hardware & System                        | SOLIDWORKS Products                                                       | 2018               | 3.0          | Win7/Win8.1/Win10 64-bit | 05/21/2018 |
| Requirements                             | SOLIDWORKS Products                                                       | 2018               | 2.0          | Win7/Win8.1/Win10 64-bit | 03/06/2018 |
| SOLIDWORKS Certification                 | SOLIDWORKS Products                                                       | 2018               | 1.0          | Win7/Win8.1/Win10 64-bit | 01/09/2018 |
|                                          | SOLIDWORKS Products                                                       | 2018               | 0.1          | Win7/Win8.1/Win10 64-bit | 10/18/2017 |
| SOLIDWORKS Training                      | Product                                                                   | Version            | Service Pack | Edition                  | Posted     |
|                                          | SW Activation Wizard                                                      | 2018               | 3.0          | Win7/Win8.1/Win10 64-bit | 05/21/2018 |
| Return to SolidWorks<br>Customer Portal* | - Click for Service Pack Release S<br>- Click for <u>General Hotfixes</u> | chedule            |              |                          |            |

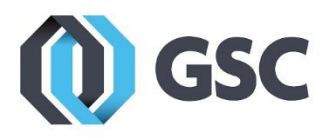

5. Accept the End User License Agreement (EULA)

| Subscription Services                                                    | SOLIDWORKS Download EULA                                                                                                    |                                                                                                    |  |  |  |  |
|--------------------------------------------------------------------------|----------------------------------------------------------------------------------------------------|----------------------------------------------------------------------------------------------------|--|--|--|--|
| Technical Support                                                        | English CHS CHT Czech French                                                                                                    | German Italian Japan                                                                                                    |  |  |  |  |
| Downloads                                                                | Korean Polish Spanish Turkish Rus                                                                                                    | sian Portuguese/Brazil                                                                                                    |  |  |  |  |
| Installation FAQs                                                        | Dassault Systèmes SolidWorks Corporation Lic<br>Agreeme                                                                                                    | ense, Online and Subscription Services                                                                                                    |  |  |  |  |
| General Hotfixes<br>Learning Resources<br>Hardware & System Requirements | The terms and conditions that follow and any othe<br>identified Software or Online Services and publish<br>hereby incorporated by reference, set forth a lega<br>(either an individual or an entity), the end user, an<br>Corporation, a Delaware corporation with its princ<br>Street, Waltham, Massachusetts 02451 USA ("DS                                                                                                    | er terms that are specific terms relating to<br>ned at <u>http://www.3ds.com/terms/ost</u> ,<br>I agreement ("Agreement") between you<br>d Dassault Systèmes SolidWorks<br>cipal place of business at 175 Wyman<br>SolidWorks"), relating to different                                                                                                    |  |  |  |  |
| SOLIDWORKS Certification                                                 | offerings consisting of (i) the computer software is<br>other software licensed by DS SolidWorks (which<br>SOLIDWORKS Simulation line of analysis product<br>SOLIDWORKS line of product data management p<br>including databases, 2D and 3D models, in machin<br>(ii) online services, <i>i.e.</i> , online access to and use of<br>(the "Online Services") (collectively, the "Offering<br>terms and conditions also apply to (i) any updates<br>receive from time to time under a subscription set<br>any add-in modules to the Offering you may order | chown as SOLIDWORKS <sup>®</sup> and certain<br>may include, without limitation, the<br>ts, SOLIDWORKS Composer, and the<br>products in all countries) and/or content,<br>ne-readable form (the "Software") and/or<br>of the Offering and other related services<br>"). The term "Offering" includes and these<br>s or upgrades to the Offering that you may<br>rvice or other support arrangement, (ii)<br>and install from time to time, and (iii) |  |  |  |  |
|                                                                          | software from third parties such as the Adobe <sup>®</sup> PDF library that is incorporated into the SOLIDWORKS Offering. You may not load or use the Offering in any computer or copy it without a right to do so from DS SolidWorks DS SolidWorks hereby offers you a non-                                                                                                    |                                                                                                    |  |  |  |  |
|                                                                          | Accept Agreement & Continue                                                                                                    | Decline Agreement                                                                                                    |  |  |  |  |
|                                                                          |                                                                                                    |                                                                                                    |  |  |  |  |

### 6. Select the Download link.

- Subscription Services
- Technical Support
- Downloads
- Installation FAQs
- Learning Resources
- Hardware & System
- Requirements
- SOLIDWORKS Certification
- SOLIDWORKS Training

# Download and Install

The SOLIDWORKS Installation Manager manages the installation files and prerequisites necessary for a successful installation of SOLIDWORKS products.

#### Step 1

Internet Explorer users may see the following message. Installing this add-on will automatically download and install the SolidWorks Installation Manager during Step 2.

- This website wants to install the following add-on: 'sldimdownload.cab' from 'SolidWorks Corporation'. If you trust the website and the add-on and want to install it, click here...
- If you do not see this message or are not using Internet Explorer, proceed to Step 2.

#### Step 2

Download, unzip, and start the SolidWorks Installation Manager.

**Download** SOLIDWORKS 2017 Win7/Win8.1/Win10 64-bit Service Pack 3.0 Click here for instructions if your browser security settings are blocking this download.

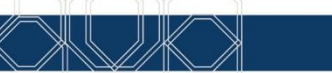

800-454-2233

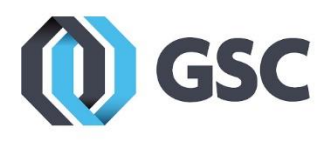

### INSTALL THE NETWORK LICENSE MANAGER

**7.** After the download has finished, locate the containing folder in your downloads bar or folder and click to run it.

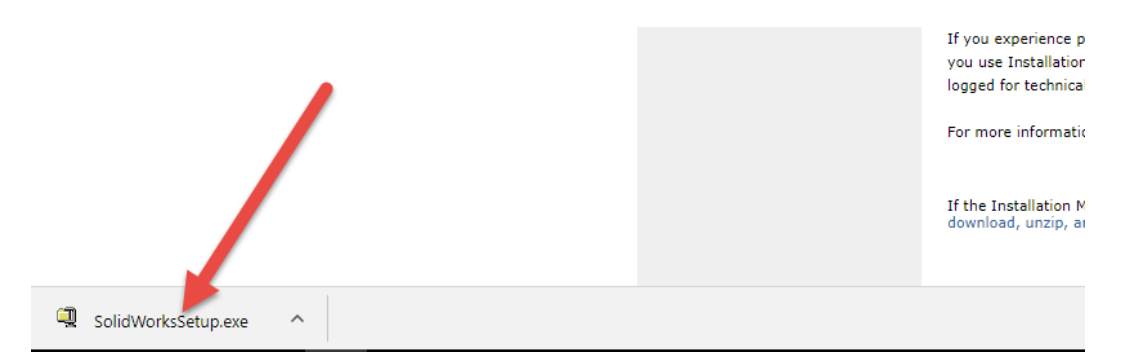

8. Click Unzip. Skip to step 10.

| WinZip Self-Extractor - SolidWorksSetup.exe X                                                |                    |  |  |  |  |  |
|----------------------------------------------------------------------------------------------|--------------------|--|--|--|--|--|
| To unzip all files in SolidWorksSetup.exe to the<br>specified folder press the Unzip button. | <u>U</u> nzip      |  |  |  |  |  |
| Unzin to folder:                                                                             | Run <u>₩</u> inZip |  |  |  |  |  |
| D:\Users\ \Download: Browse                                                                  | <u>C</u> lose      |  |  |  |  |  |
| verwrite files without prompting                                                             | About              |  |  |  |  |  |
| When done unzipping open:<br>sldim\sldim.exe                                                 | <u>H</u> elp       |  |  |  |  |  |
|                                                                                              |                    |  |  |  |  |  |

9. If installing from a media disk, click Run setup.exe

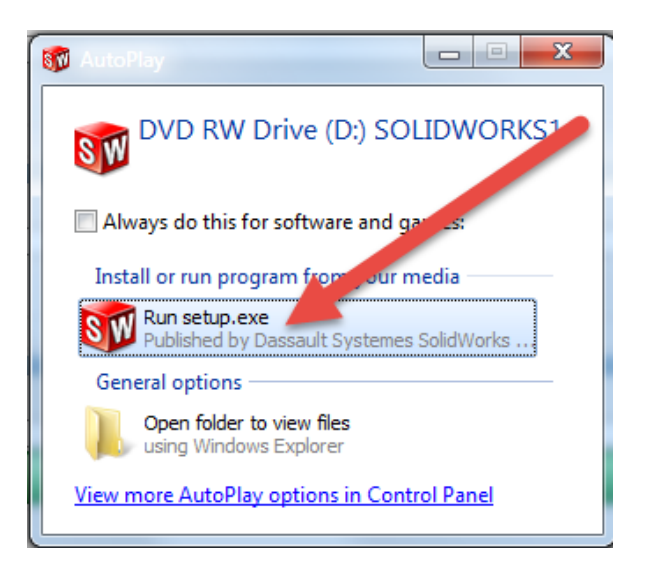

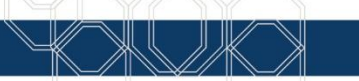

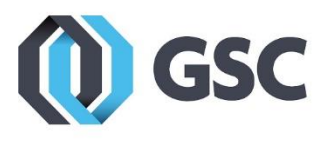

**10.** If you receive this message, click **OK**.

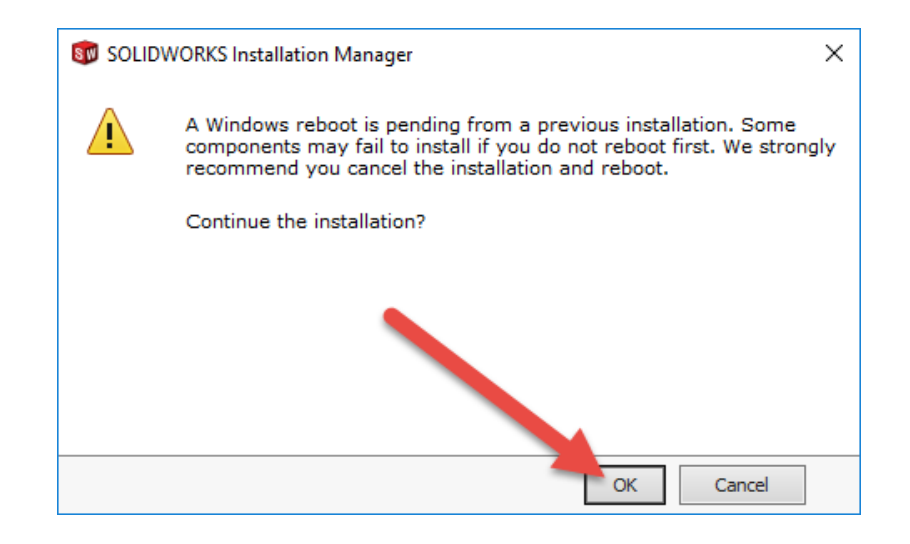

11. Select Server Products and check Install SolidNetWork License Manager. Then click Next.

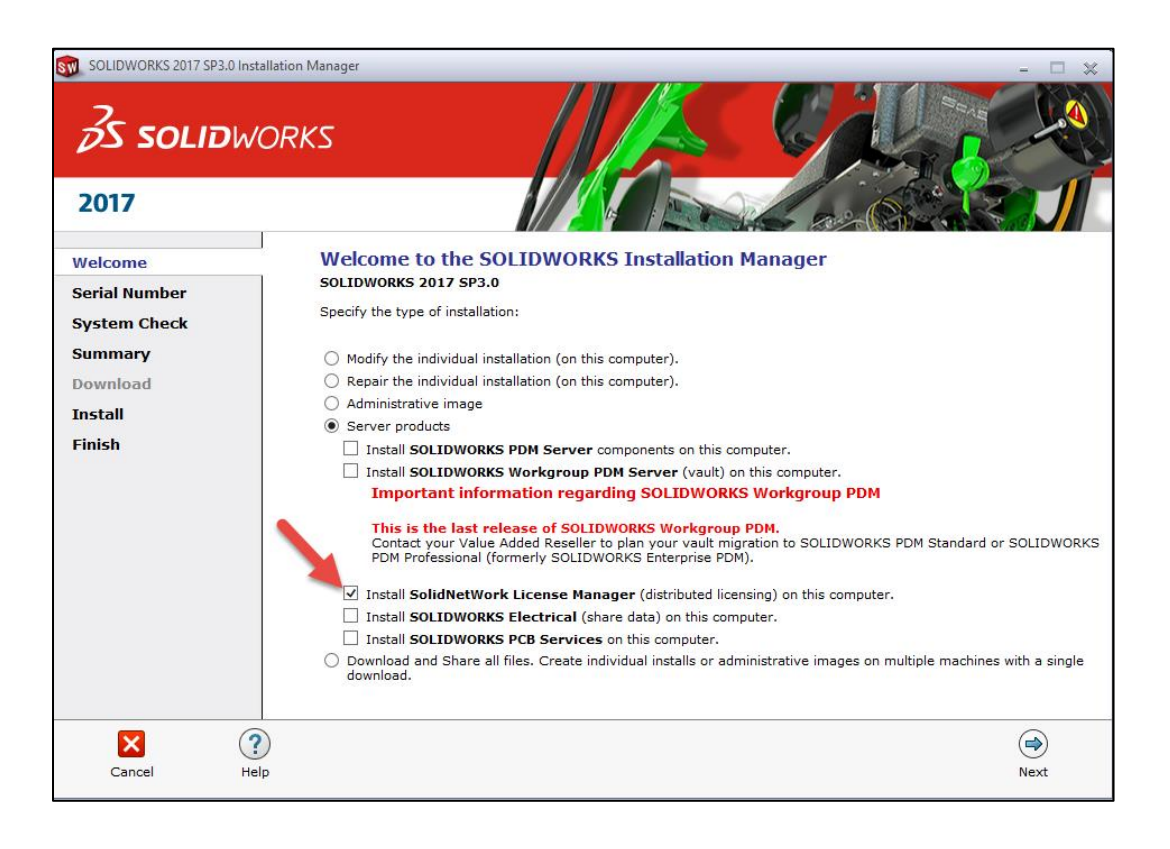

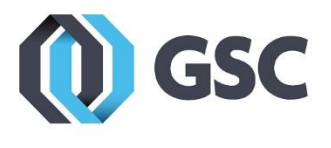

- **12.** Accept the terms of the SOLIDWORKS License Agreement and click Install Now.

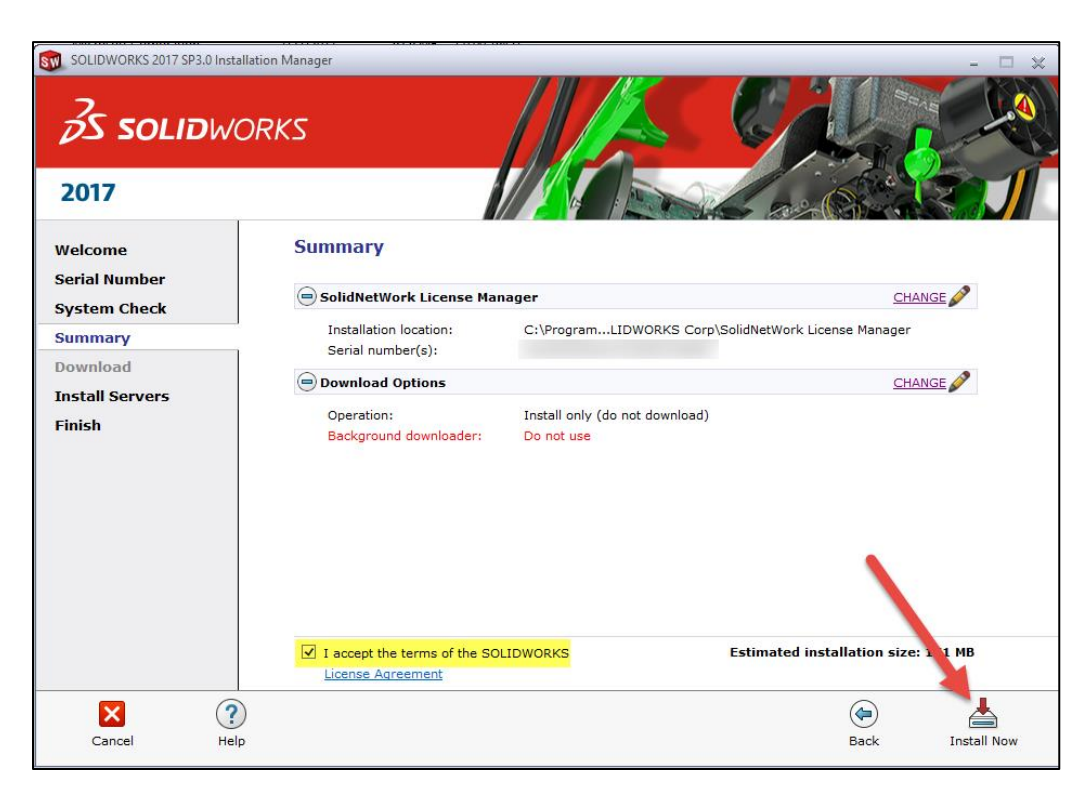

### 13. Click Finish.

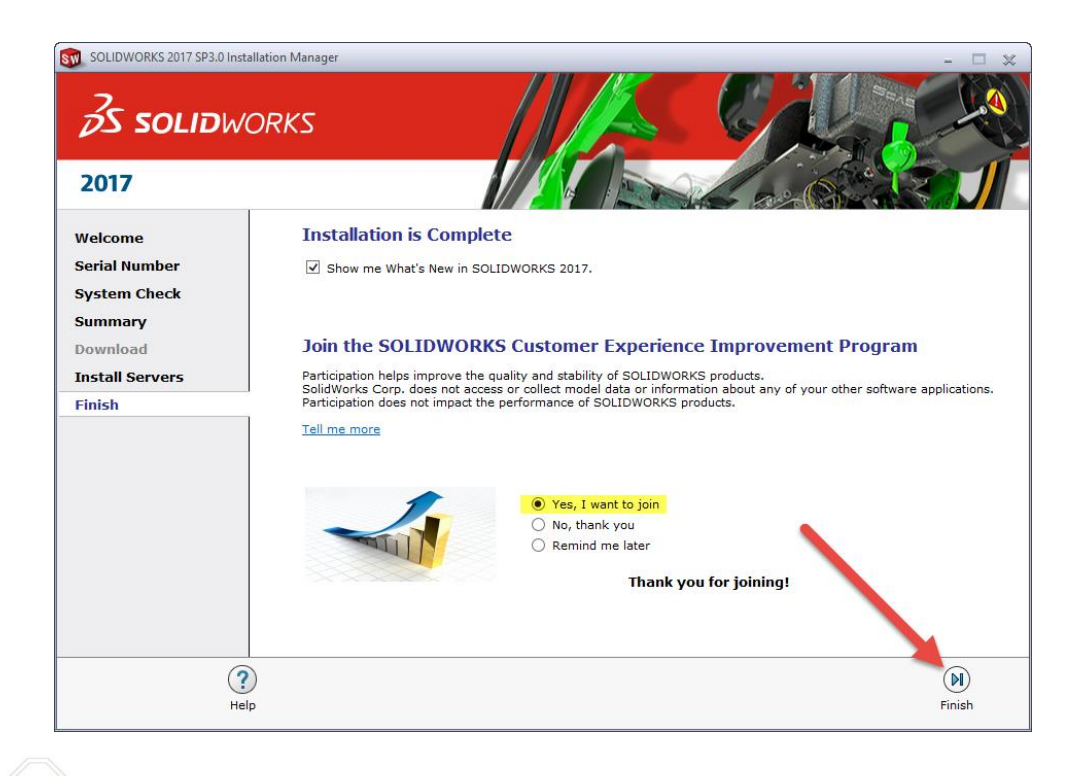

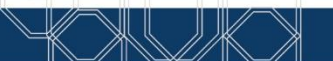

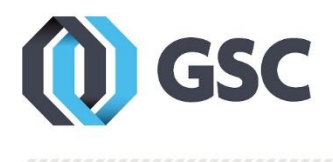

# ACTIVATE THE LICENSE

14. Open the SNL Manager. You should be prompted to reactivate the license. If not, navigate to the Server Administration tab in the manager and select Modify. Then, select Activate/Reactivate your product license(s).

| 👮 SOLIDWORKS Soli         | dNetWork Licer | se Manager  |                                    |               |                  | ×  |
|---------------------------|----------------|-------------|------------------------------------|---------------|------------------|----|
| Server Administration     | License Usage  | Server List | License Borrowing                  | License Order |                  |    |
|                           |                |             | License Information                |               | License Server   |    |
|                           |                |             | <u>R</u> eread<br>Advanced Options |               | Stop<br>View Log |    |
| scorr te suy of Martin Ai |                |             | Options                            |               |                  |    |
| Solid<br>FLE              | WORKS          |             |                                    |               |                  |    |
| About                     |                |             |                                    |               |                  | ОК |

**15.** On the 'SolidNetWork License Server Information' page, check **A firewall is in use on this server**, verify that the computer name is correct and the ports are set to **25734** and **25735** as shown below. An options file can also be added at this step. This is optional. Click **Next** when done.

| Computer Name:       |                   |      |  |  |
|----------------------|-------------------|------|--|--|
| Port Number:         | 25734             |      |  |  |
| Options File:        | Browse            | Edit |  |  |
| l<br>Vendor Daemon I | Port Number: 2573 | 5    |  |  |

**16.** On the next page verify the serial number(s) and press **Select All**. Select **Automatically over the Internet** for the activation type and insert the contact email address. Click **Next**.

| 👧 solidwo | ORKS Product Activation                                                                                     | × |
|-----------|----------------------------------------------------------------------------------------------------|---|
| Activate/ | /Deactivate Your SOLIDWORKS Product                                                                         | W |
| [         | Activate                                                                                                    |   |
|           | SOLIDWORKS. The Activation Wizard will help you collect the information necessary to activate your product. |   |
|           | Serial#: Select All<br>Deselect All                                                                         |   |
|           | How would you like to activate?                                                                             |   |
|           | <ul> <li>Automatically over the Internet (recommended)</li> </ul>                                           |   |
|           | O Manually via e-mail                                                                                       |   |
| [         | Contact Information (Required)                                                                              |   |
|           | E-mail:                                                                                                    |   |
|           |                                                                                                    |   |
| About     | < Back Next > Cancel Help                                                                                   | 2 |

**17.** The activation will proceed and bring you to the result page. Verify the license counts listed and select **Finish**.

### QUESTIONS?

If you have any questions, feel free to contact GSC Technical Support at 800-454-2233.

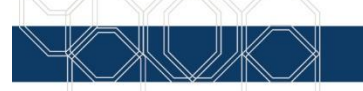